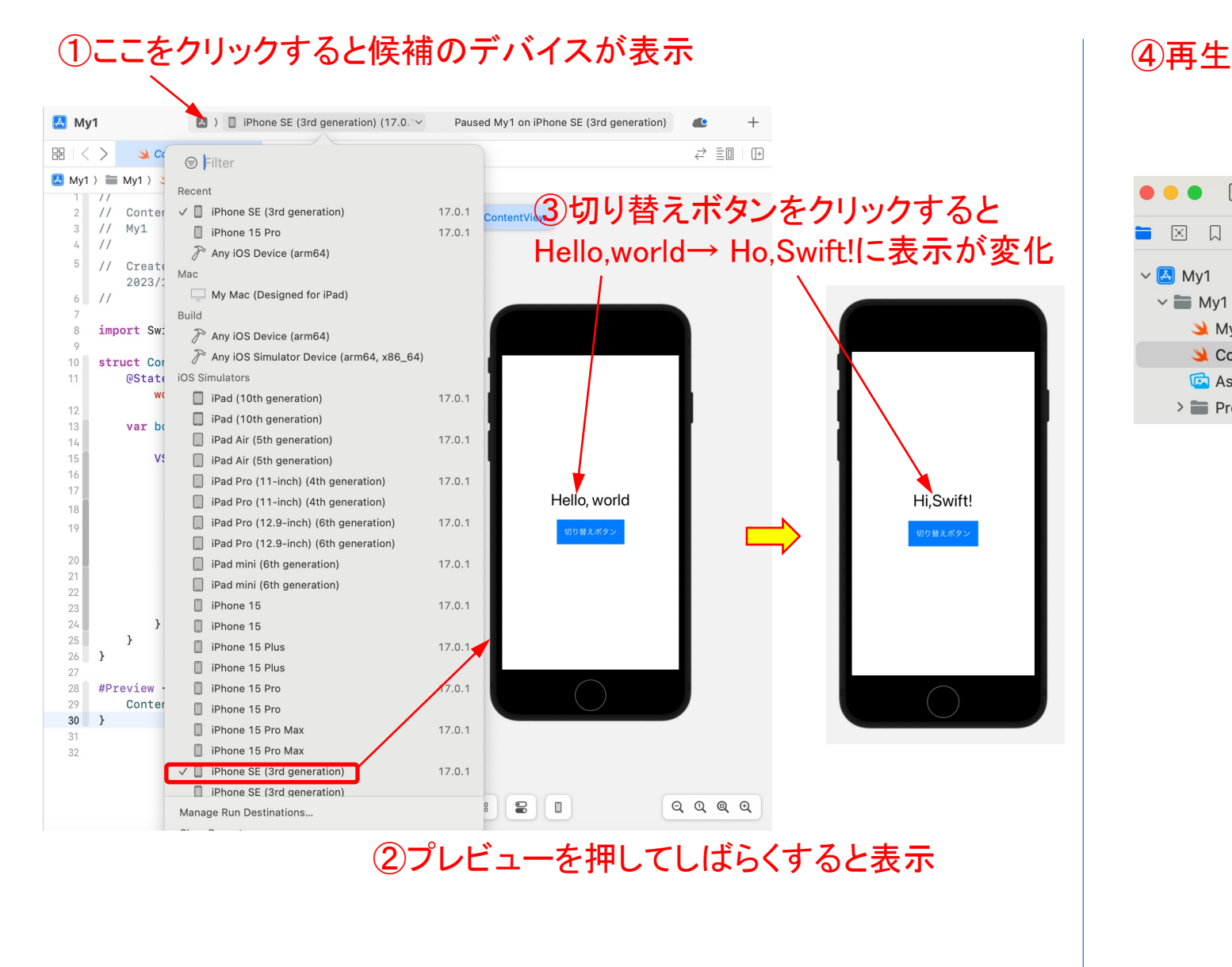

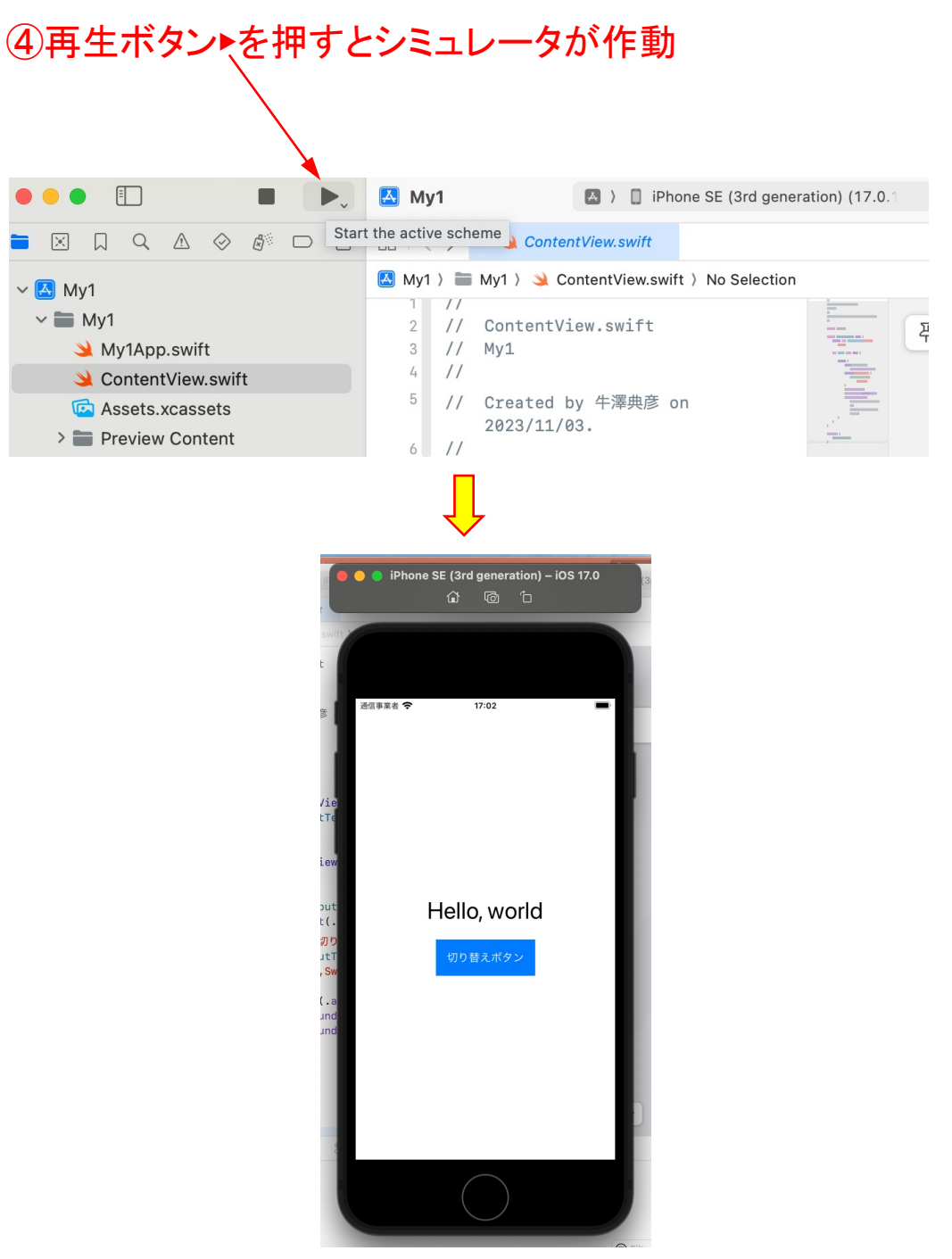

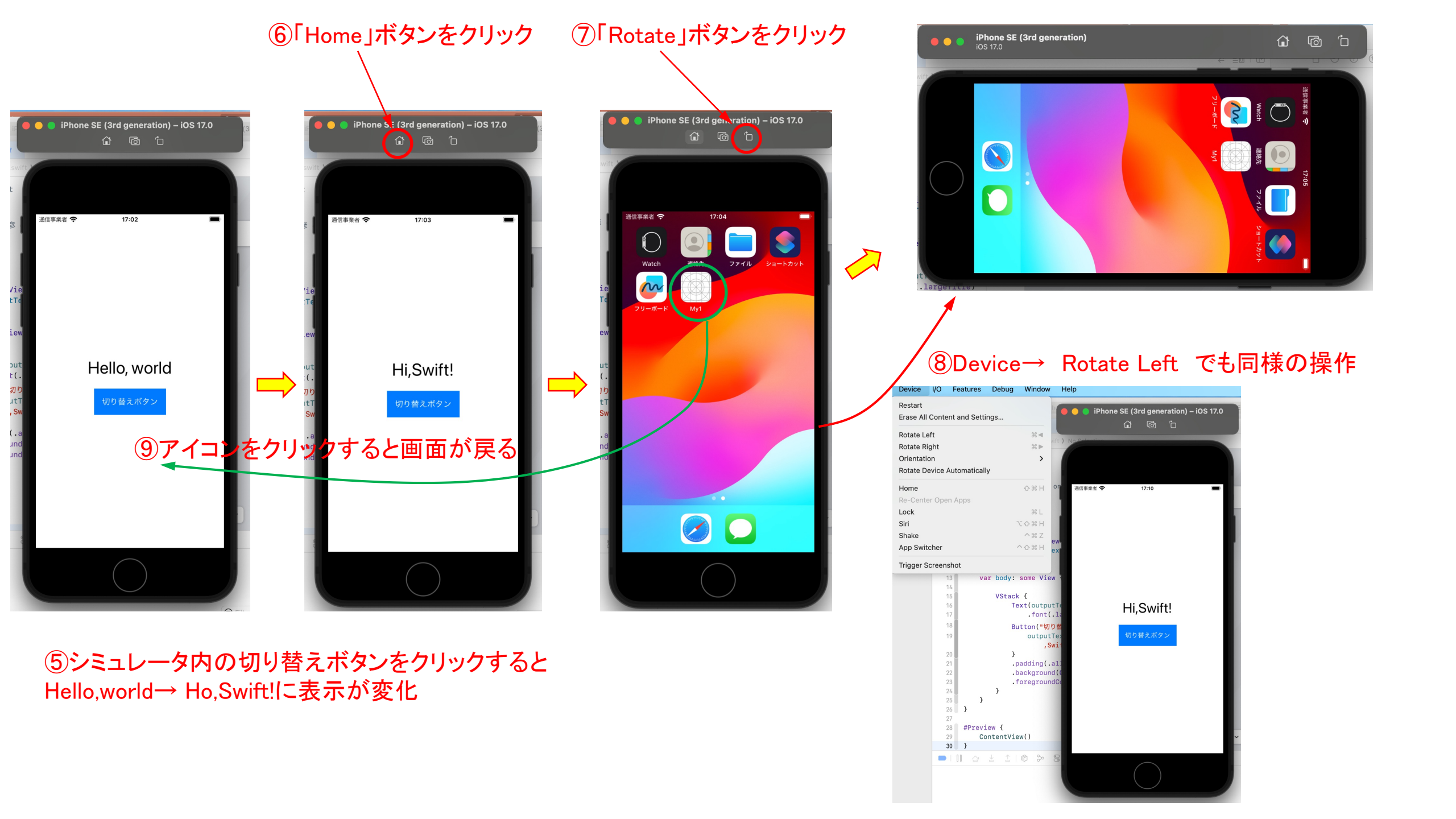

## シミュレーション画面の停止

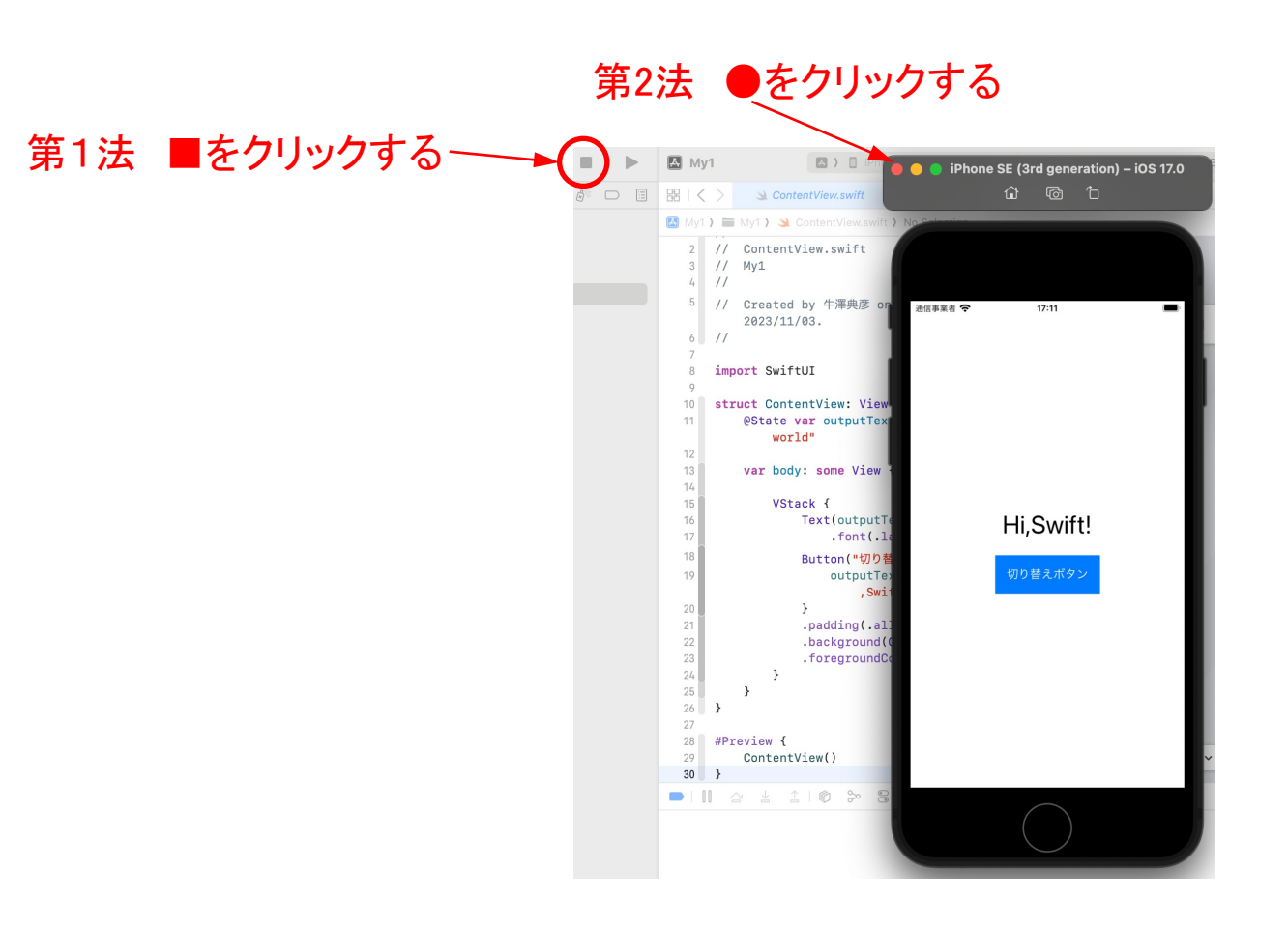

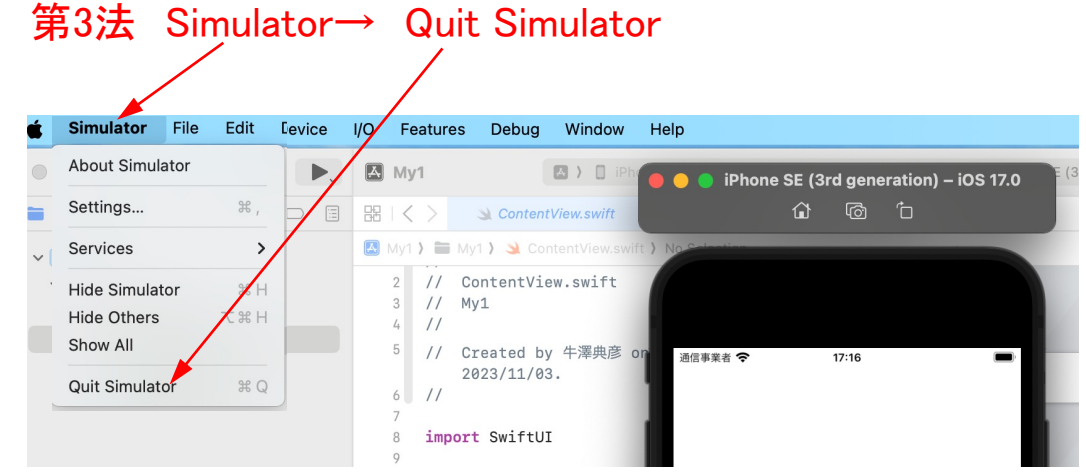

## 停止しないで再生▶をクリックすると以下のエラーメッセージ が表示されるので、その場合はReplaceをクリック

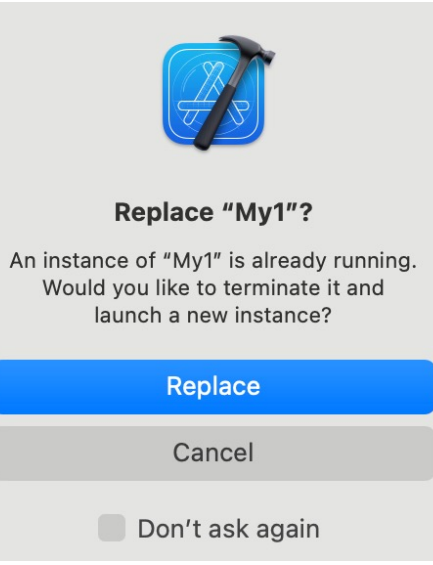